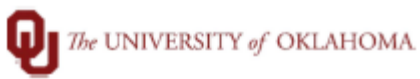

| Step        | How to run Active Addl Pay Query                                                                                                    |                   |                          |      |  |  |  |  |  |
|-------------|----------------------------------------------------------------------------------------------------|-------------------|--------------------------|------|--|--|--|--|--|
| Navigation: | Main Menu > Reporting Tools > Query > Query Viewer                                                                                                    |                   |                          |      |  |  |  |  |  |
| 1           | In this document, we will discuss how to run the Active Addl Pay Query<br>(OUDR_ACTIVE_ADDL_PAY) and how to add this query to your favorites.<br>This query provides all additional payments that are not fulfilled (still actively scheduled to pay)<br>for your employees. It can be run any time and is not limited to payroll processing to be run. |                   |                          |      |  |  |  |  |  |
| 2           | To run the Active Addl Pay Query, begin by clicking on the NavBar 💿 to access the Navigator.                                                                                                    |                   |                          |      |  |  |  |  |  |
|             |                                                                                                    |                   | A :                      | ۲    |  |  |  |  |  |
|             |                                                                                                    | NavBar: Navigator |                          |      |  |  |  |  |  |
|             |                                                                                                    |                   | Tax Navigator Interface  | >    |  |  |  |  |  |
|             |                                                                                                    | Recent Places     | eForm Solutions Setup    | >    |  |  |  |  |  |
|             |                                                                                                    | My Favorites      | OU MAIN MENU             | >    |  |  |  |  |  |
|             |                                                                                                    |                   | Manage GT eForms 3.x     | >    |  |  |  |  |  |
|             |                                                                                                    | Navigator         | Self Service             | >    |  |  |  |  |  |
|             |                                                                                                    |                   | Workforce Administration | >    |  |  |  |  |  |
|             |                                                                                                    | My Team           | Benefits                 | >    |  |  |  |  |  |
| 3           | Navigate to Query Viewer: Main Menu > Reporting Tools > Query > Query Viewer         Favorites +       Main Menu +       Preporting Tools +       Query +       Query Viewer                                                                                                    |                   |                          |      |  |  |  |  |  |
|             | Query Viewer                                                                                                    |                   |                          |      |  |  |  |  |  |
|             | Enter any information you have and click Search Leave fields blank for a list of all y                                                                                                    | alues             |                          |      |  |  |  |  |  |
|             | *Search By Query Name V begins with                                                                                                    |                   |                          |      |  |  |  |  |  |
|             | Search Advanced Search                                                                                                    |                   |                          |      |  |  |  |  |  |
| 4           | On the *Search by Query Name begins with field enter OUD                                                                                                    | R_ACTIVE_         | ADDL_PAY. Click Sea      | rch. |  |  |  |  |  |
|             | Query Viewer         Enter any information you have and click Search. Leave fields blank for a list of all values.         *Search By       Query Name         begins with       OUDR_ACTIVE_ADDL_PAY         Search       Advanced Search                                                                                                    |                   |                          |      |  |  |  |  |  |

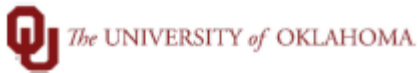

| 5 | The Query will appear in the Search Results section. You can add this query to your favorites by clicking the Favorite link in the Add to Favorites column.                                                                                                    |                                |        |         |                |                 |               |          |                                       |                     |
|---|----------------------------------------------------------------------------------------------------|--------------------------------|--------|---------|----------------|-----------------|---------------|----------|---------------------------------------|---------------------|
|   | Search Results *Folder View -All Folders                                                                                                    |                                |        |         |                |                 |               |          |                                       |                     |
|   | ⊞ Q                                                                                                    |                                |        |         |                |                 |               |          | I I-1 of 1 ♥ ►                        | View All            |
|   | Query Name                                                                                                    | Description                    | Owner  | Folder  | Run to<br>HTML | Run to<br>Excel | Run to<br>XML | Schedule | Definitional References               | Add to<br>Favorites |
|   | OUDR_ACTIVE_ADDL_PAY                                                                                                    | Active Addl.Pays for Active EE | Public |         | HTML           | Excel           | XML           | Schedule | Lookup References                     | Favorite            |
| 6 | Run the query to Excel by clicking the Excel link in the Run to Excel column.                                                                                                    |                                |        |         |                |                 |               |          |                                       |                     |
|   | Search Results                                                                                                    |                                |        |         |                |                 |               |          |                                       |                     |
|   |                                                                                                    | Teldana A 4                    |        |         |                |                 |               |          |                                       |                     |
|   | *Folder View                                                                                                    | -olders V                      |        |         |                |                 |               |          |                                       |                     |
|   | 町 Q                                                                                                    |                                |        |         |                | $\sim$          |               |          | I I I I I I I I I I I I I I I I I I I | View All            |
|   | Query Name                                                                                                    | Description                    | Owner  | Folder  | Run to<br>HTML | Run to<br>Excel | Run to<br>XML | Schedule | Definitional References               | Add to<br>Favorites |
|   | OUDR_ACTIVE_ADDL_PAY                                                                                                    | Active Addl.Pays for Active EE | Public |         | HTML           | Excel           | ХМL           | Schedule | Lookup References                     | Favorite            |
| 7 | Enter the Company (HSC or NRM), and click View Results.                                                                                                    |                                |        |         |                |                 |               |          |                                       |                     |
| 8 | The query will ge                                                                                                    | nerate an excel file           | with   | the res | ults.          |                 |               |          |                                       |                     |
|   | Eff Date: the period end that that the payments will start<br>Addl Seq #: the number for payments that are split on multiple chartfields<br>Earn Code, Erncd Descr: the earning code that is scheduled to pay<br>Addl Pay Dept ID: the department entering this payment<br>Combo Code: the combination code that represents the chartfield that will be used on payment<br>Per Payment Amount: the amount that will pay on each payroll until paid in full<br>Total Amount to be Paid: the total amount of the addl pay<br>Amount Already Paid: the amount, if any, that has already paid against the addl pay<br>Earn End Dt: the date the addl pay will expire if full amount not paid<br>Okay to Pay: Y=yes and N=no, must be Y to pay<br>Job Code, Job Position: the job information for the employee<br>HR Status: employee must be Active to pay |                                |        |         |                |                 |               |          |                                       |                     |